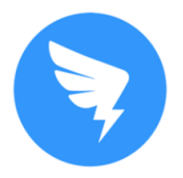

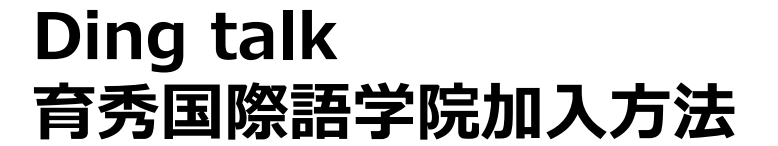

## 1.DingTalkをダウンロード→インストールする。 Download and install ding talk.

2.ID申請をする。<u>(※電話番号とメールアドレスを登録してください。</u>) Apply for ID. Please register your cell phone number and email address.

## 注意:電話番号とメールアドレスを登録しないとエラーになり、 申請することができません。

Caution: If you do not register your phone number and email address, an error will occur and you will not be able to apply.

3.DingTalkを起動→画面右上の「+」をクリックして 「QRコードスキャン」を選ぶ。 Launch ding talk, click the "+" in the upper right corner of the screen and select QR code scanning.

4.QRコードを読み取る。 Scan the QR code.

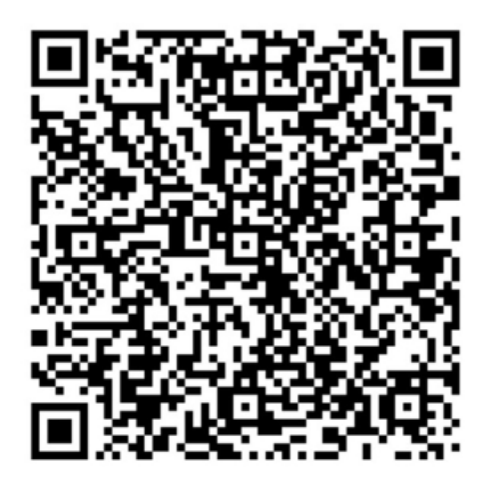

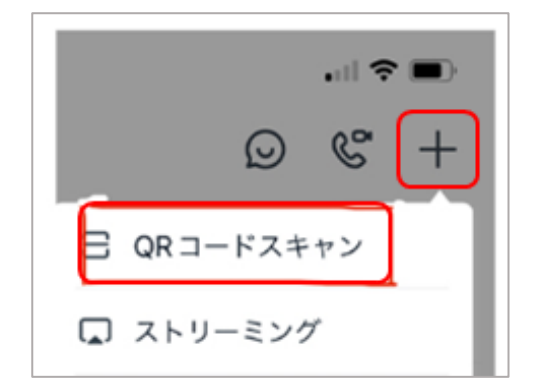

株式会社育秀国際

DingTalk利用しています。一緒にチームコラボ レーションを効率アップしましょう。

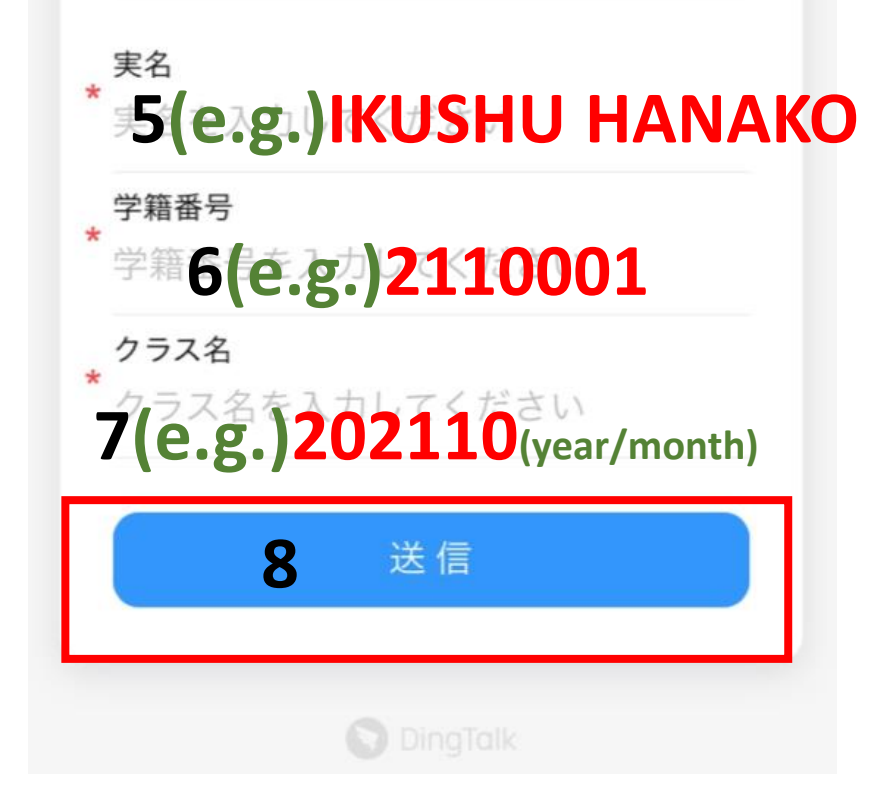

5.名前をフルネームで入力
Enter your full name.
6.学籍番号を先生に確認して入力
Check with your teacher to enter your student ID number.
7.入学時期を入力
Enter your enrollment period.
8.「送信」をクリック
Click Submit.
9.登録完了
Registration completed.

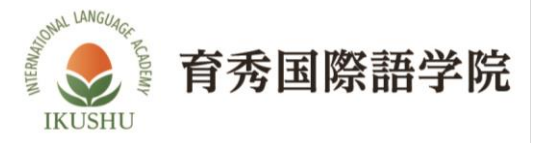